# IP HD DOME CAMERA QUICK OPERATION GUIDE

# 1. How to modify the IP address of PTZ

Current there is two method on modifying PTZ IP address: one via website; another one via search tools.

## Modify the PTZ IP address via IE website 1.1 set the computer network for connection testing

The PTZ camera default IP address is 192.168.1.18 ,so need to set the computer IP address in the same segment. Put the mouse on the computer desktop "network" icon, press the right mouse button to click on the "properties" then you can open" the network and sharing center", then click "local connection", click "properties" in the pop-up dialog box (general),and then double-click the "Inter protocol version 4 (tcp/IPV4)" in the pop-up dialog box (Network). Last select "use the following IP address" to configure a 0 segment of the IP.

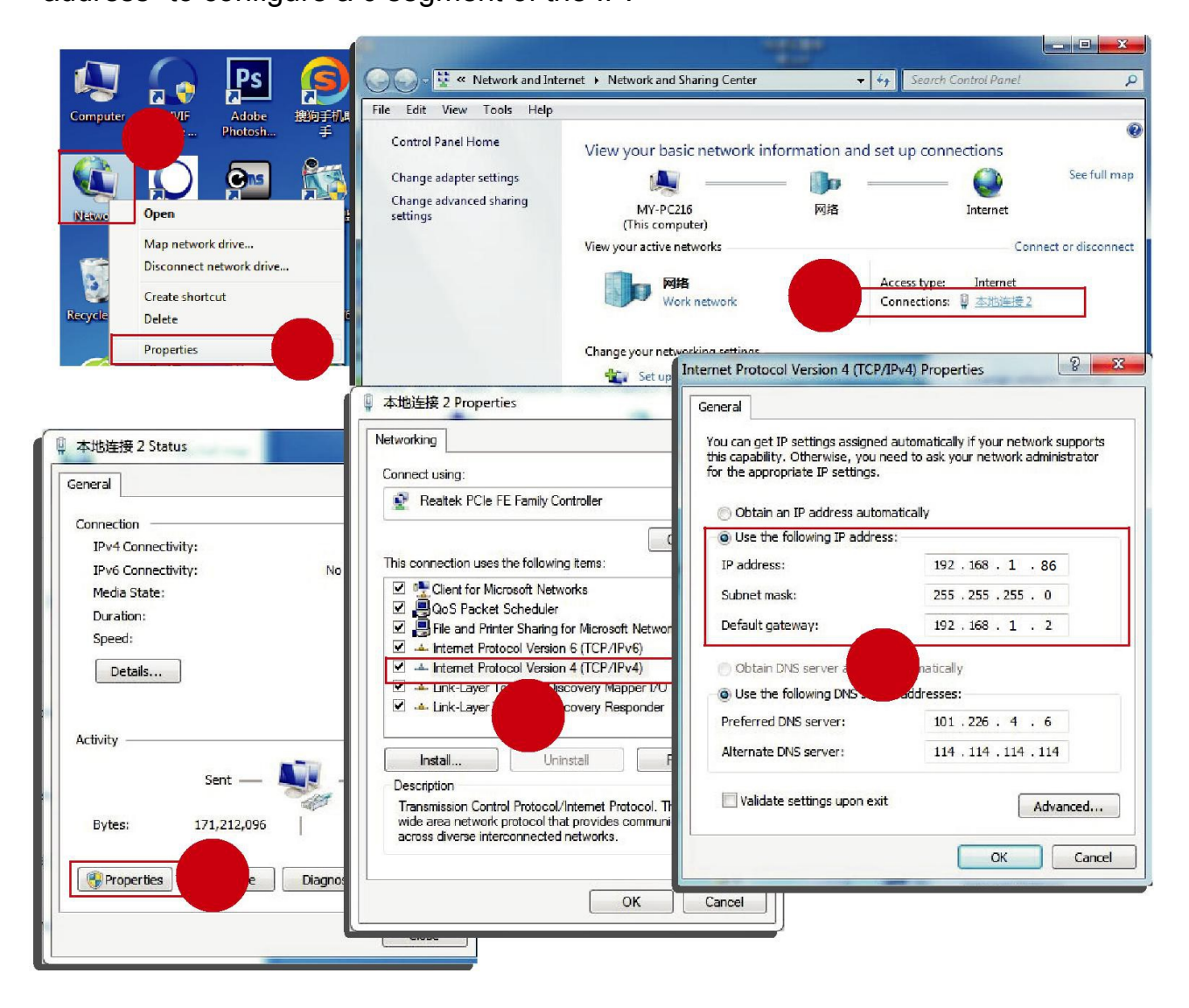

#### 1.2 IE login

Open the IE browser, in the tools / security / custom level (C)... make the "ActiveX control and interpolation" all select "enable" or "tip", also make the security level to low.

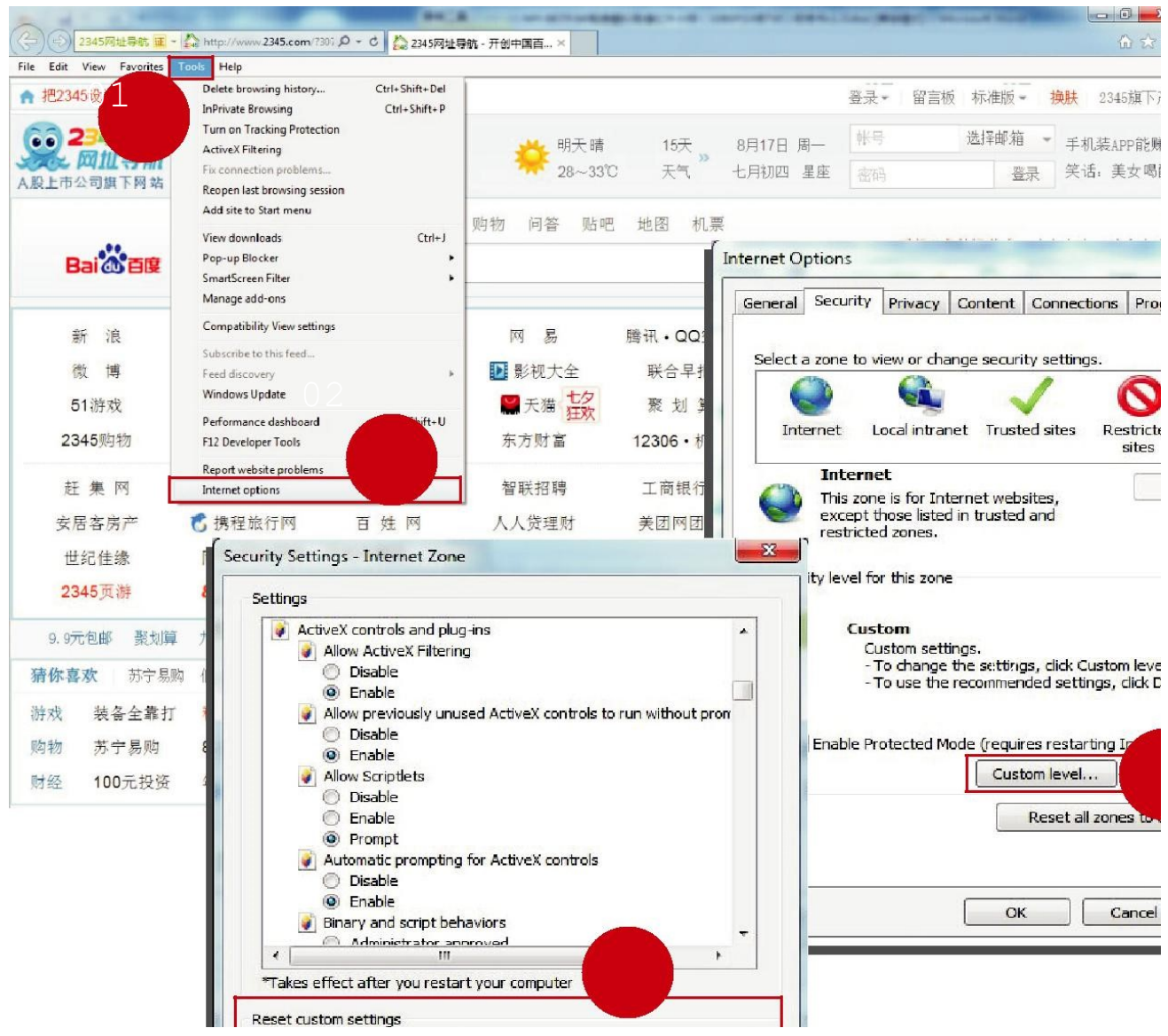

Input the network PTZ IP address (factory Default IP address: 192.168.1.18) then click"Enter", which will appear the browser landing interface. In the login interface input the network user name(default: admin) and pass word(default: admin) then click [log].

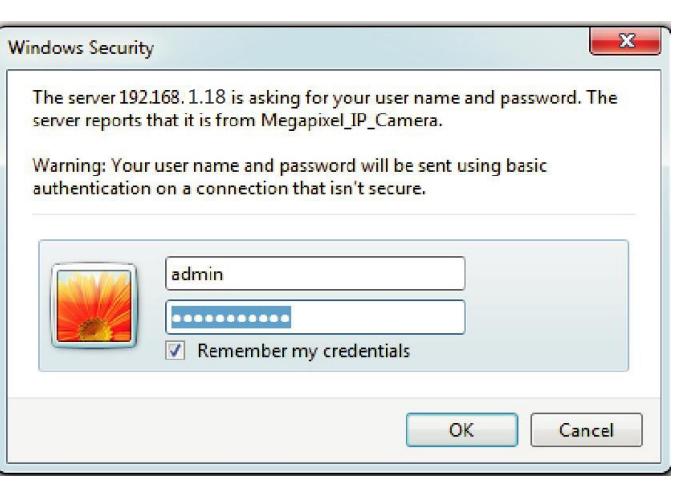

After the first time to enter the login interface, it will appear"Click here to download the plugin, please close the browser when installation"tip as the follow diagram,click to install the plugin. Last click to download the controls : install and run this controls once it was downloaded.

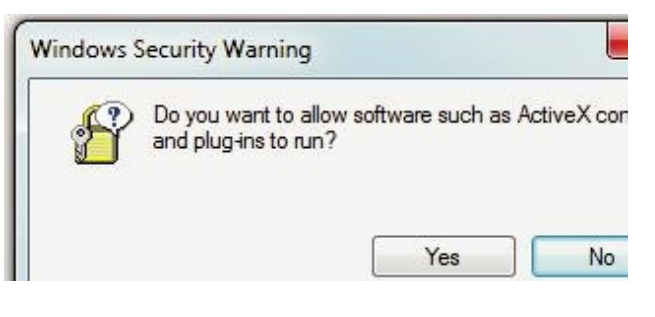

You can view the real time video by refreshing the website after the installation finished.

|                                          | Megapi   | xel IP Camera    |
|------------------------------------------|----------|------------------|
| Viewing                                  | Setting  | <i>₽</i> 0 ₩ 2 × |
| View                                     | A HD-IPC | 2015-0           |
| Video size Auto V                        | ]        |                  |
| Play mode Smooth V<br>Color mode Fresh V |          |                  |
| PTZ control                              | ×        |                  |
| PTZ function                             | ×        |                  |
|                                          |          |                  |
|                                          |          |                  |
|                                          |          |                  |
|                                          |          |                  |

#### 1.3 modified IP

Then enter the settings - network -network, you can modify the PTZ IP address as below picture:

|              | Mega        | upixel IP        | Came            | ra          |      |  |
|--------------|-------------|------------------|-----------------|-------------|------|--|
| Viewing      | Setting     |                  |                 |             |      |  |
| System       | Network     | FTP SM           | TP Q            | oS IGMP     | PORT |  |
| Network      | Network     |                  |                 |             | -    |  |
| Camera       | DHC<br>IP a | P:<br>ddress:    | On<br>192.168.1 | • Off       |      |  |
| Video&Audio  | Sub         | net mask:        | 255.255.2       | 255.0       |      |  |
| PTZ Function | Prin        | ary DNS server:  | 192.168.1       | 192.168.1.2 |      |  |
| Alarm        | Sec         | ondary DNS serve | er: 0.0.0.0     |             |      |  |
| Record       |             |                  | Sav             | e Cancel    |      |  |

Mark: you also can use ONVIF test tools(ONVIF Device Manager" to search the PTZ IP address.

# 2. Operation method

### 2.1 Network PTZ camera connection

Network PTZ camera default IP address: 192.168.1.18, user name: admin, pass word:admin;Normally working voltage under DC12V/4A±10% or POE, the connection in LAN as below:

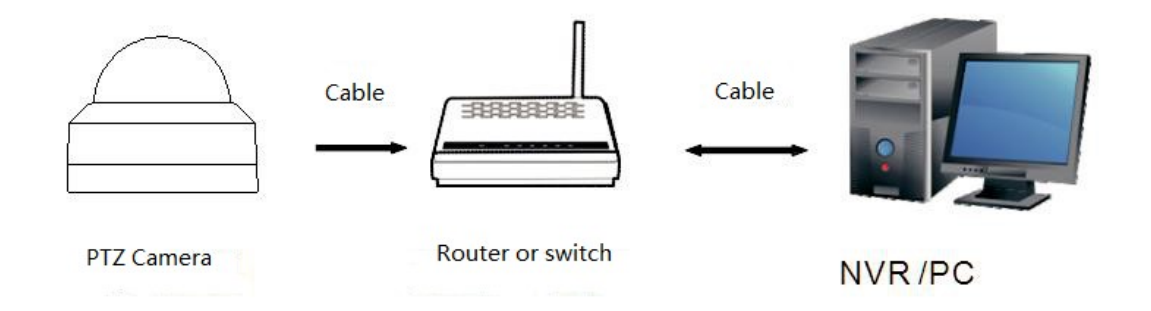

## 2.2 Search and add IP address

Network ptz camera fast access can use the search function in the support software. Using search function automatically search the IP address of the network ptz camera in the same LAN. Open the search tools, click search. Search out the IP, and then point to modify the IP, and then modify the network information inside the device, for example as following chart:

| umber              | Device type       | IP address     | Subnet mask                            | gateway                                      | Video port | Http port                        | RTSP port                   | MAC Address       | Software version |
|--------------------|-------------------|----------------|----------------------------------------|----------------------------------------------|------------|----------------------------------|-----------------------------|-------------------|------------------|
| 8                  | TPC               | (192.168.0.215 | 255,255,255,0                          | 192.168.0.2                                  | 90         | 80                               | 554                         | 00-24-28-22-68-07 | 1.4.8.0          |
| 1                  | IPC               | 192,168,1,10   | 200,255,255.0                          | 192.168.1.1                                  | 90         | 80                               | 554                         | 00-2A-2A-02-05-4C | 1.4.7.0          |
| 2                  | IPC               | 192.168.0.216  | 255.255.25                             | 58.0.2                                       | 90         | 80                               | 554                         | 00-2A-2A-0A-15-C1 | 6.4.2.0          |
|                    |                   |                |                                        |                                              |            |                                  |                             |                   |                  |
| Equipment          | information       |                | Equipment net                          | work information                             |            | Equipment                        | : port information          | ,                 | search           |
| MAC Addr<br>Restar | ress: 00-2A-2B-22 | 2-68-C7        | Device IP:<br>Gateway:<br>Subnet mask: | 192.168.1.18<br>192.168.1.1<br>255.255.255.0 |            | Video po<br>rtsp pol<br>http pol | rt: 90<br>rt: 554<br>rt: 80 |                   |                  |
|                    |                   |                | Modify net                             | work                                         |            | Modify t                         | he port                     |                   |                  |

Mark: you also can use ONVIF test tools(ONVIF Device Manager" to search the PTZ IP address.

## 3. Take NVR which support ONVIF to add devices

Take NVR which support ONVIF to add ptz, the main attention is the ONVIF port, user name and password these three items are to be kept consistent. PTZ ONVIF port can be seen on the IE Figure:

| Megapixel IP Camera |         |           |             |      |      |    |
|---------------------|---------|-----------|-------------|------|------|----|
| Viewing             | Setting |           |             |      |      |    |
| System              | Network | FTP       | SMTP        | QoS  | IGMP | РО |
| Network             | PORT    |           |             |      |      |    |
| Camera              |         | SP Port:  | 554<br>8999 |      |      |    |
| Video&Audio         | Ht      | tp Port:  | 80          | ]    |      |    |
| PTZ Function        | Vi      | deo Port: | 190         | Save |      |    |

Mark: the IP address of the NVR and the PTZ camera should be in the same LAN.

## 4. Set the ptz camera preset

Take IE interface for example: after you enter into the zoom camera page in the IE interface, click"PTZ control" on the left then will appear the direction key of controlling ptz, Figure:Operate the ptz run to the location where you want to set preset, then click the ptz function on the left, select the preset value you want to set, then click set to finish. Figure:

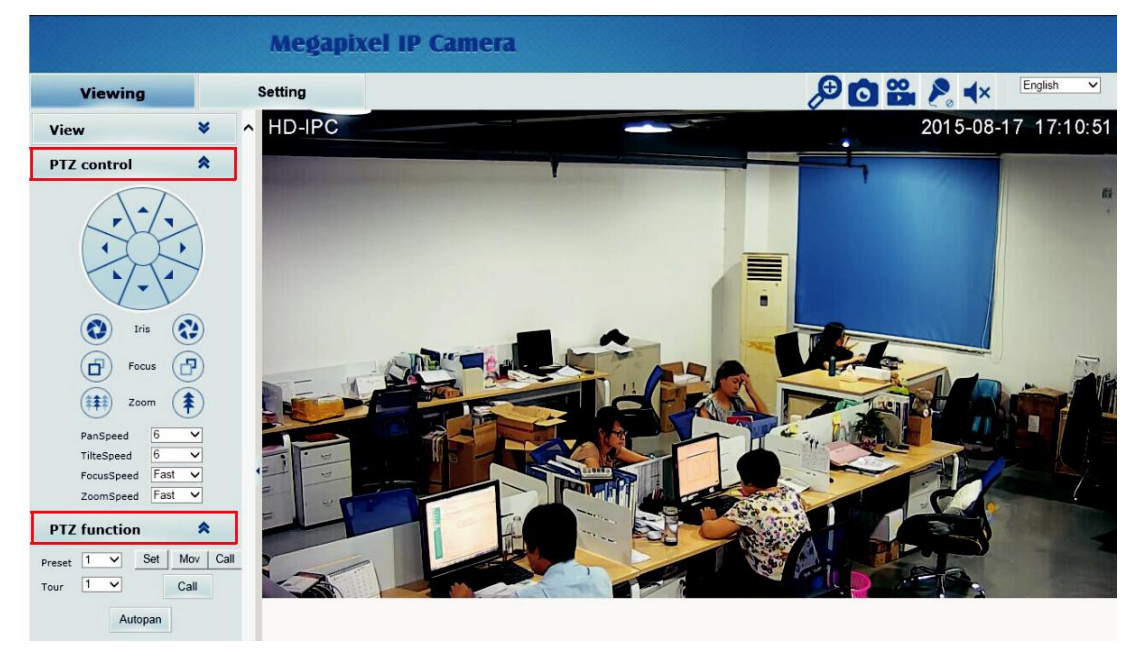

| Function                                                                            | Control mode                                                                                      | Remarks |  |  |
|-------------------------------------------------------------------------------------|---------------------------------------------------------------------------------------------------|---------|--|--|
| The first cruising line (1 <sup>st</sup> to 16 <sup>th</sup> preset points)         | Call the 41 <sup>st</sup> preset point                                                            |         |  |  |
| The second cruising line (17 <sup>st</sup> to 32 <sup>nd</sup> preset points)       | Call the 42 <sup>nd</sup> preset point                                                            |         |  |  |
| The third cruising line (65 <sup>th</sup> to 80 <sup>th</sup> preset points)        | Call the 43 <sup>rd</sup> preset point                                                            |         |  |  |
| The fourth cruising line (113 <sup>rd</sup> to 128 <sup>th</sup> preset points)     | Call the 44 <sup>th</sup> preset point                                                            |         |  |  |
| The fifth cruising line (129 <sup>th</sup> to 144 <sup>th</sup> preset points)      | Call the 45 <sup>th</sup> preset point                                                            |         |  |  |
| The sixth cruising line (146 <sup>th</sup> to 160 <sup>th</sup> preset points)      | Call the 46 <sup>th</sup> preset point                                                            |         |  |  |
| The seventh cruising line (161 <sup>st</sup> to<br>176 <sup>th</sup> preset points) | Call the 47 <sup>th</sup> preset point                                                            |         |  |  |
| The eighth cruising line (177 <sup>th</sup> to 192 <sup>nd</sup> preset points)     | Call the 48 <sup>th</sup> preset point                                                            |         |  |  |
| Stay for 2 seconds at the cruising<br>preset point                                  | Set the 51 <sup>st</sup> preset point                                                             |         |  |  |
| Stay for 4 seconds at the cruising<br>preset point                                  | Set the 52 <sup>nd</sup> preset point                                                             |         |  |  |
| Stay for 6 seconds at the cruising<br>preset point                                  | Set the 53 <sup>rd</sup> preset point                                                             |         |  |  |
| Stay for 8 seconds at the cruising<br>preset point                                  | Set the 54 <sup>th</sup> preset point                                                             |         |  |  |
| Stay for 10 seconds at the cruising<br>preset point                                 | Set the 55 <sup>th</sup> preset point                                                             |         |  |  |
| Enable the left-right limit scanning                                                | Call the 38 <sup>th</sup> preset point                                                            |         |  |  |
| Disable the left-right limit scanning                                               | Set the 38 <sup>th</sup> preset point                                                             |         |  |  |
| Set the left limit                                                                  | Set the 35 <sup>th</sup> preset point                                                             |         |  |  |
| Set the right limit                                                                 | Set the 36 <sup>th</sup> preset point                                                             |         |  |  |
|                                                                                     | Set the 61 <sup>st</sup> , 62 <sup>nd</sup> , 63 <sup>rd</sup> and 64 <sup>th</sup> preset points | Default |  |  |
| Set the scanning speed limit                                                        | scanning speed limit corresponding to a scanning speed of 6°/s,<br>9°/s , 15°/s and 40°/s.        |         |  |  |

| Idle action switch                        | Call the 105 <sup>th</sup> preset point to make it on or set the 105 <sup>th</sup> preset point to make it off. | Default: Off |
|-------------------------------------------|----------------------------------------------------------------------------------------------------|--------------|
| Menu                                      | Call 95or press [OPEN+]                                                                                         |              |
| Initialization (restore factory defaults) | Set 40                                                                                                    |              |
| Back to the sensor location (reset)       | Call 34                                                                                                    |              |

# 6. Install PTZ

#### 1. Ceiling type installation

- (1) Rotate the mounting plate anticlockwise and take it out upward.
- (2) Fix the mounting plate onto the ceiling through three expansion rubber plugs.
- (3) Align the dome camera's bottom with the three holes on the mounting plate and then rotate it anticlockwise.

#### 2. Wall mounting with help of a bracket

- (1) Rotate the mounting plate anticlockwise and take it out upward.
- (2) Fix the mounting plate onto the bracket through three screws.
- (3) Fix the bracket onto a wall through two expansion rubber plugs and three screws.
- (4) Align the dome camera's bottom with the three holes on the mounting plate and then rotate it anticlockwise.